# **UPLOAD YOUR OWN** How to Print a Custom Book

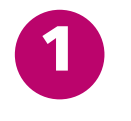

#### Use the Sizing Guides to check your design to our print specs.

Simply put your 5x7 cover and page designs in our sizing guides to check your design against our print specs. This will let you move any important elements before you get to the print step.

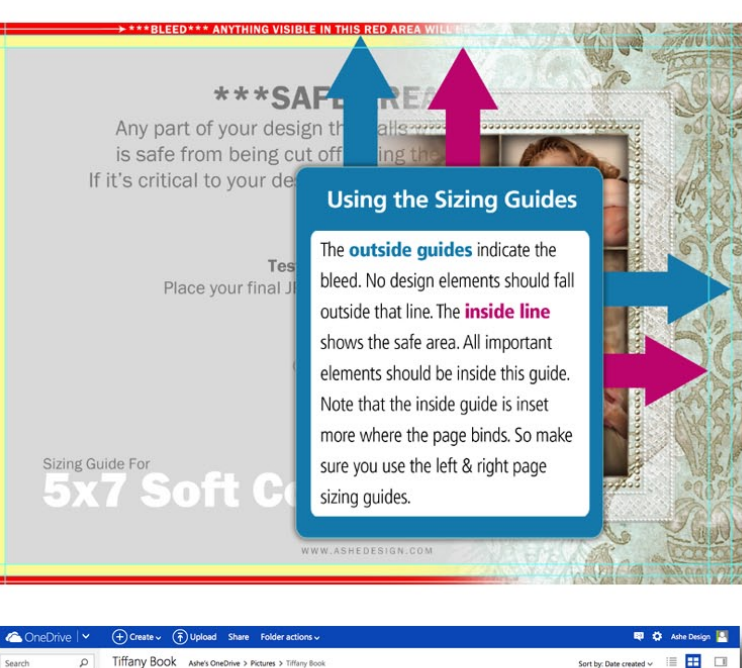

DESIGN

ONLINE

## 2

### Save your finished pages as jpgs and upload to One Drive.

If you don't have a One Drive Account, we strongly encourage you to consider getting one. It's the easiest way to add images to our photo products. Visit <u>www.OneDrive.com</u> for deatils.

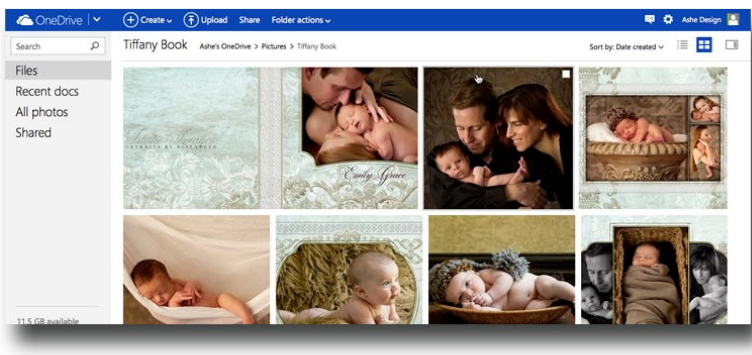

#### Pro Tip: Name your files in alpha order.

We start with Cover and then Page01, Page02 ... up to Page20. This ensures that my images autoload in the correct order when I add them to my photo book.

## B

### Add your images to the Photo Book Template.

Once you click **Personalize** on the product page to open the Design Online tool, you'll be asked to add your images. Click on the One Drive folder and navigate to your images. Click **Add All**.

If you named your images in alpha order they will automatically populate the book in sequential order.

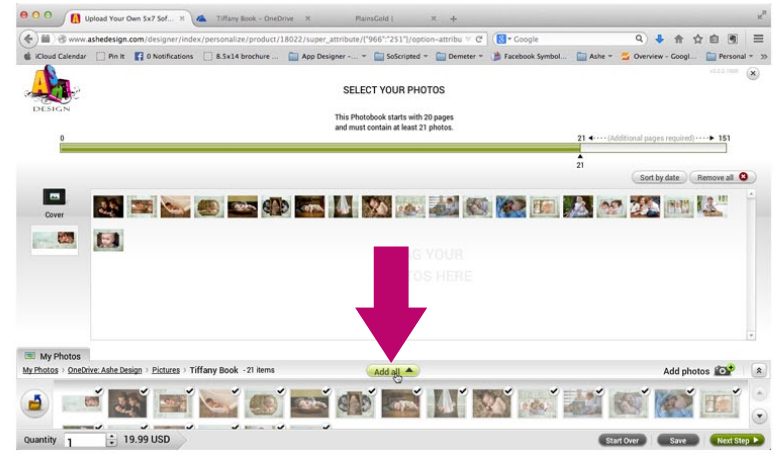

WWW.ASHEDESIGN.COM